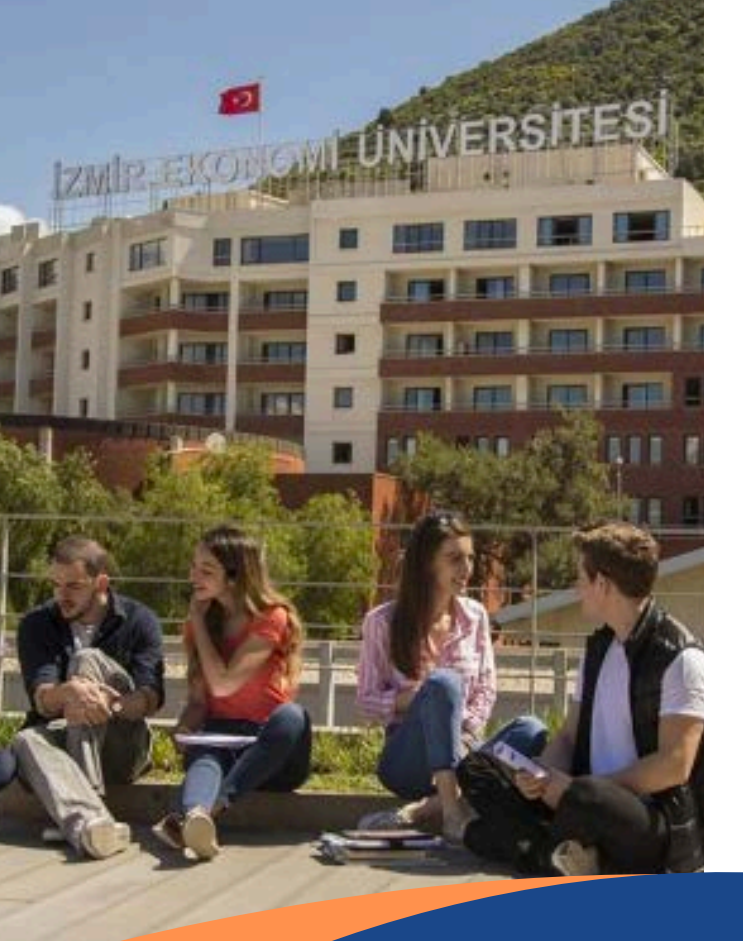

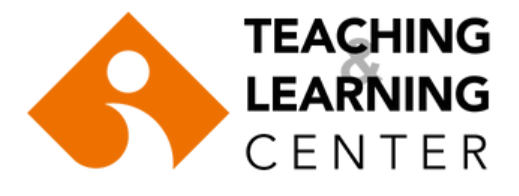

## 2024-2025

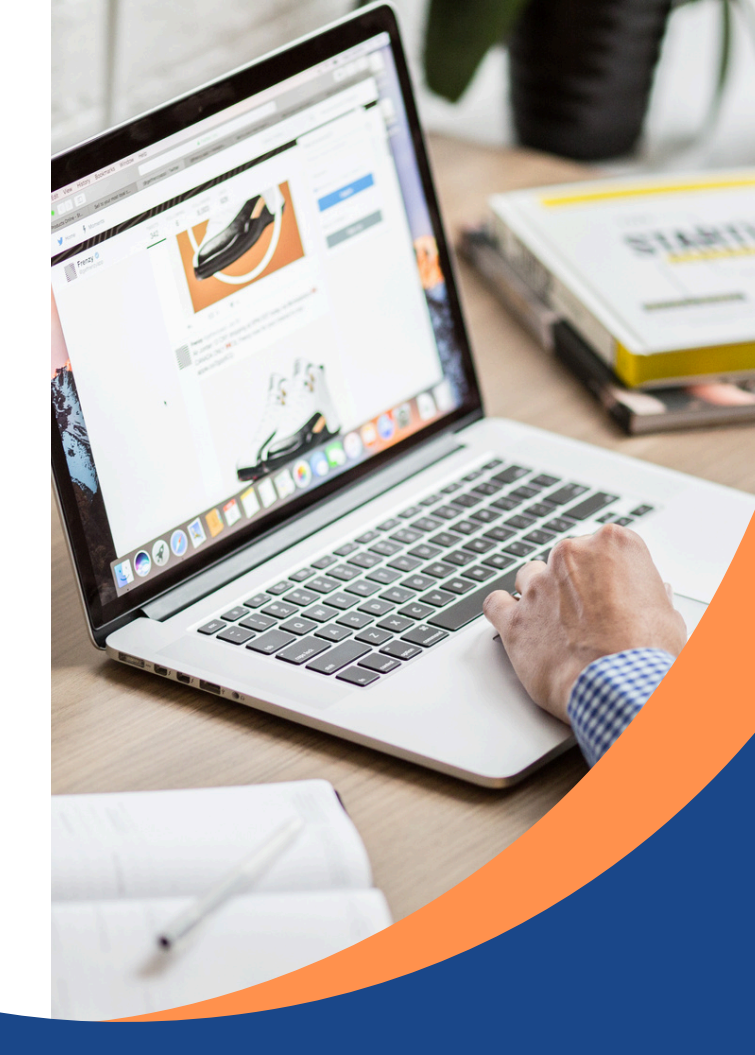

# AKILLI KAMPUS ÖĞRENCİ KILAVUZU

### İçindekiler

**AKILLI KAMPÜS** 1 **EKOID AKTİVASYONU** 2 **OBS (ÖĞRENCİ BİLGİ SİSTEMİ)** 3 **BLACKBOARD** 4 ZOOM 15 PANOPTO 16 ÖĞRETME VE ÖĞRENME MERKEZİ 18 ÖĞRENCİ DAVRANIŞ İLKELERİ 20 **ILETIŞİM BILGILERİ** 21

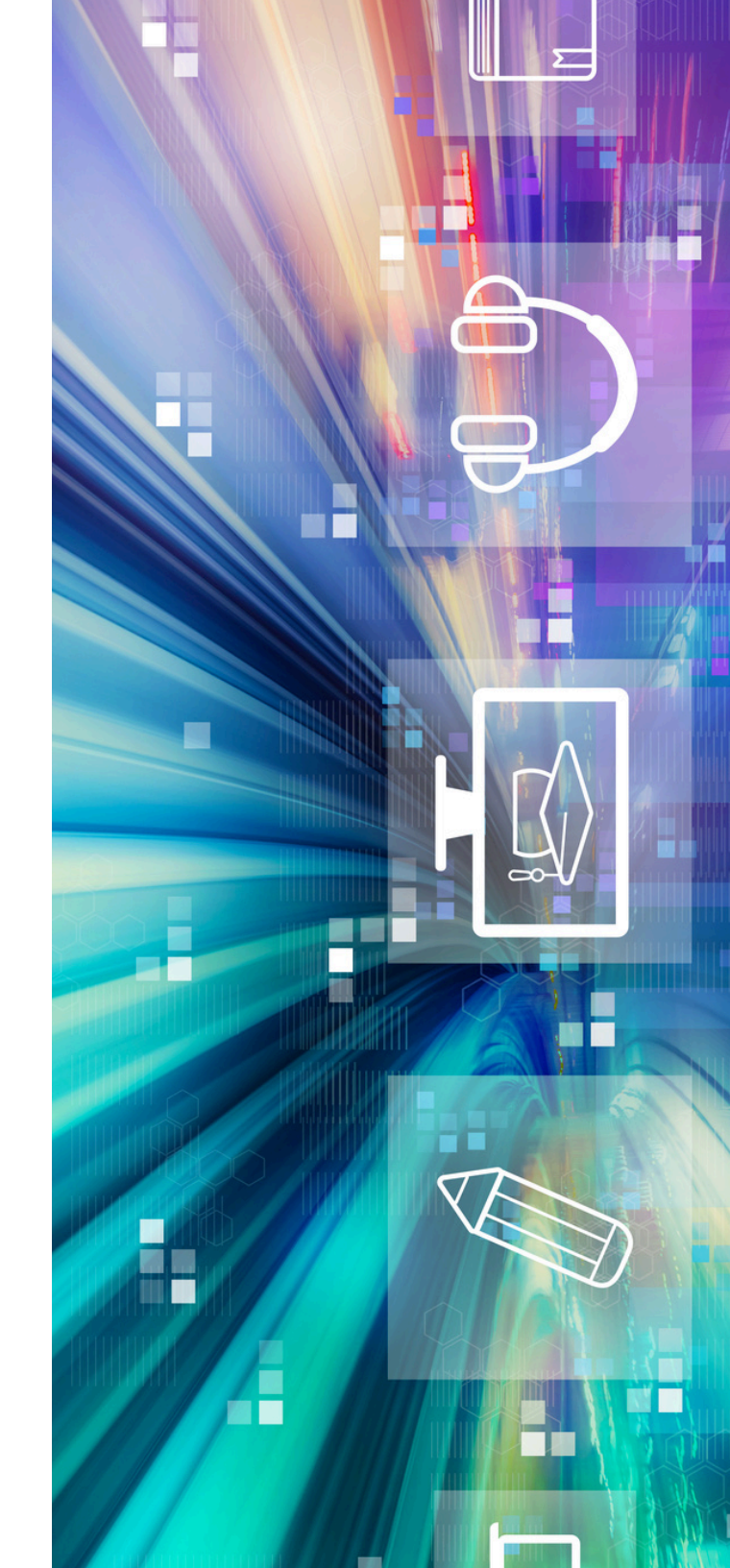

# AKILLI KAMPÜS

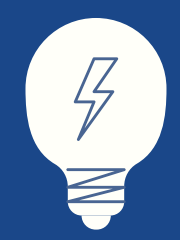

İzmir Ekonomi Üniversitesi, "eğitimde mükemmellik" stratejik hedefi doğrultusunda, Akıllı Kampüs olarak adlandırılmış olan teknoloji destekli eğitim modelini benimsemiş ve bu amaçla çeşitli yazılım ve donanımları öğrenci ve akademisyenlerin hizmetine sunmuştur.

Bu kılavuz, Akıllı Kampüs araç ve uygulamaları hakkındaki sorularınızı yanıtlamayı amaçlamaktadır.

EKOEĞİTİM - Öğretme ve Öğrenme Merkezi

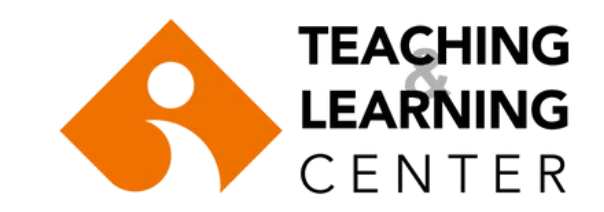

## Başlangıç

#### **EkolD Hesabınızı Nasıl Aktive Edersiniz?**

EkolD ile üniversite e-posta hesabınıza, myIEU portalına, yazıcı baskı sistemine ve kablosuz internet ağına erişebileceksiniz.

#### EkolD aktivasyonu:

- <u>https://oasis.izmirekonomi.edu.tr/site/login-registration</u> adresinden aktivasyon için gerekli olan "Login Key" bilgisini edinin.
- Ardından <u>https://ekoid.izmirekonomi.edu.tr/student/new-enterkey.php</u>
   adresinden EkolD'nizi aktifleştirin.
- Üniversite ile ilgili tüm işlemlerinizde üniversite e-posta hesabınızı kullanacağınızı unutmayın; <u>üniversite e-posta hesabınızı</u> düzenli olarak kontrol edin. Bu hesabınıza <u>https://zcstd.izmirekonomi.edu.tr/</u> adresinden EkolD'niz ile ulaşacaksınız.
- Lütfen "@std.ieu.edu.tr" uzantılı e-posta adresinizi kaybetmeyin.
- EkolD kullanımı ile ilgili sorularınızı itsupport@ieu.edu.tr adresine ya da Sistem ve Operasyon Müdürlüğü IT Support destek hattına iletebilirsiniz. Tel: 232 488 8279

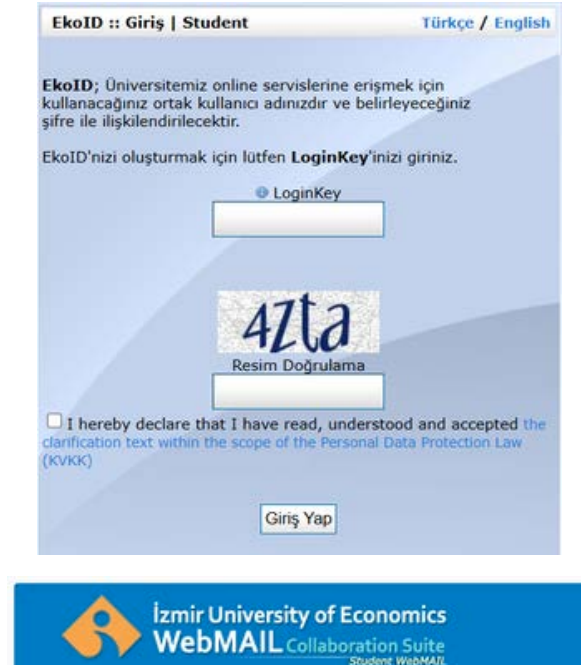

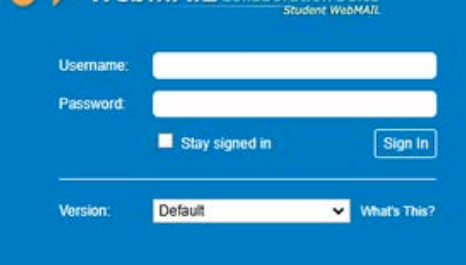

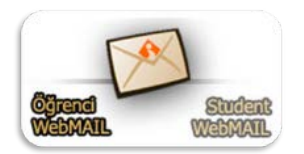

### OBS (Öğrenci Bilgi Sistemi)

OBS (Öğrenci Bilgi Sistemi), üniversitemizin öğrenci bilgi sistemidir. Ders seçimleri, not takibi, öğrenci belgesi başvuruları, yoklama takibi vb. işlemler bu sistem üzerinden gerçekleştirilir.

OBS'ye giriş yapabilmek için:

- Tarayıcınız üzerinden <u>https://obs.izmirekonomi.edu.tr/oibs/std/login.aspx</u> adresine gidin.
- Ekranda yer alan Kullanıcı Adı bilgisi, Şifre bilgisi ve güvenlik amacı ile sorulan "Sayıların Toplam Sonucu" bilgisini yazarak, Giriş butonuna basın.
- Kullanıcı adınız Öğrenci Numaranızdır. Şifrenizi bilmiyorsanız, sayfada yer alan "Şifre Sıfırla" alanından, şifrenizin "@std.ieu.edu.tr" uzantılı e-posta adresinize gönderilmesini sağlayabilirsiniz.
- Sisteme ilk defa giriş yapıyorsanız veya şifreniz T.C. kimlik numaranızdan bir parça içeriyor ise karşınıza zorunlu olarak 'Şifre Değiştir' ekranı gelecektir.
- Şifrenizi oluştururken en az 12 karakter olmasına, en az bir büyük ve bir küçük harf, bir özel karakter (., ?!\*), bir rakam içermesine ve Türkçe karakter (ü, ş, ı, ö,ç, gibi) içermemesine dikkat ediniz.

|                   | IZMIR              |
|-------------------|--------------------|
|                   |                    |
|                   | Ka 🔶 🛱             |
|                   | NO                 |
|                   | " UNINE            |
|                   |                    |
| Izmir Ek          | onomi Universitesi |
|                   | <u> </u>           |
|                   | - Ogrenci          |
| Kullanıcı Adı:    |                    |
| Kullanici Adi.    |                    |
| l.                |                    |
| Şifre             |                    |
|                   | S.                 |
| Savilarin Toplami |                    |
| 81 + 6 = ?        | →] Girie           |
|                   |                    |
|                   | Şifre Sıfırla      |
|                   |                    |
|                   |                    |
|                   | Paulat Ha Glais    |
| C E               | -Deviet ne Giriş   |
| 49 A              |                    |

Sistemin kullanımı ile igili detaylı kılavuz: <u>https://www.ieu.edu.tr/tlc/tr/ogrenciler-icin</u>

OBS ile ilgili sorularınız için e-posta adresi: obsdestek@ieu.edu.tr

#### Blackboard ^

### **BLACKBOARD**

Blackboard, internet tabanlı bir öğrenme yönetim sistemidir. Yüz yüze ders ortamlarını destekleyici ve/veya uzaktan öğretim programlarında içerik ve etkileşim sağlayıcı olarak etkin bir biçimde kullanılabilmektedir.

Blackboard Learn öğrenme yönetim sistemi ile, kayıtlı olduğunuz derslerin materyallerine, sınav ve ödevlerine internet erişimi olan her ortamdan dilediğiniz saatte erişebilir, forum, blog, tartışma panosu gibi etkileşimli ortamlarda öğretim elemanları ve diğer öğrencilerle iletişim kurabilirsiniz.

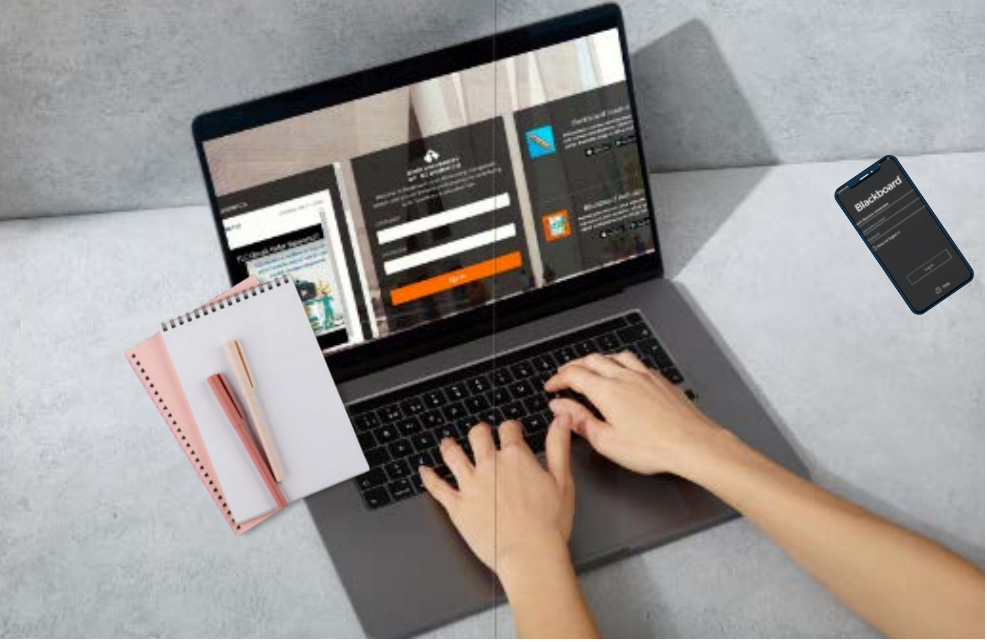

Halihazırda sisteme erişimi olan öğrencilerimiz, Blackboard'a giriş yapabilmek için aşağıdaki adımları izleyeceklerdir:

- Tarayıcınız üzerinden https://ieu.blackboard.com/ adresine gidin.
- Ekranda yer alan Kullanıcı Adı (username) ve Şifre (password) bilgisine, <u>sisteme en son giriş yaptığınız kullanıcı adı ve şifreyi</u> yazarak Giriş (sign in) butonuna basın.

Not: Şifre güncelleme işlemleri Öğretme ve Öğrenme Merkezi (TLC) tarafından gerçekleştirilecektir.

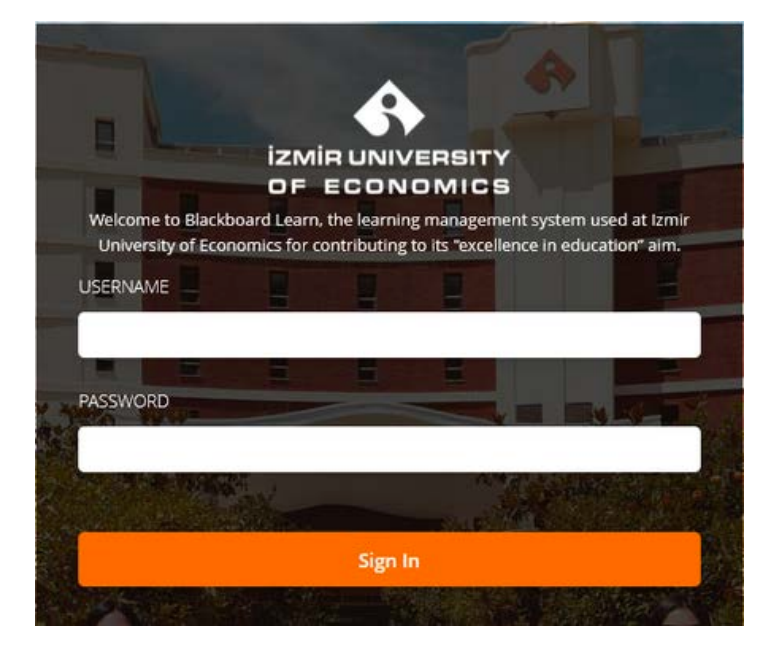

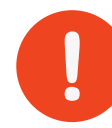

Kayıt işlemleri tamamlanmış ve OBS sisteminde aktif olup, Blackboard sistemine ilk kez erişecek olan öğrencilerimiz için süreç şöyledir:

- <u>https://ieublackboardpass.ieu.edu.tr/home</u> adresine EKOID bilginiz ile girerek açılan ekranda Blackboard sistemine giriş için şifrenizi belirleyebilirsiniz. İsterseniz EKOID, OBS ve Blackboard şifreniz aynı olacak şekilde tanımlama yapabilirsiniz.
- Şifrenizi oluştururken en az 12 karakter olmasına, en az bir büyük ve bir küçük harf, bir özel karakter (., ?!\*), bir rakam içermesine ve Türkçe karakter (ü, ş, ı, ö,ç, gibi) içermemesine dikkat ediniz.

Dir kam esine Sign In

IZMIRUNIVERSITY

Welcome to Blackboard Learn, the learning management system used at Izmir

University of Economics for contributing to its "excellence in education" aim.

Blackboard ile ilgili sorularınızı TLC@ieu.edu.tr adresine ya da Öğretme ve Öğrenme Merkezi'ne iletebilirsiniz. Tel: 232 488 5803

NOT: <u>ÇAP/Yan Dal</u>öğrencilerinin, Anadal ve ÇAP/Yan Dal statüleri için ayrı birer öğrenci numarası olduğundan, hangi statüye ait derslerine erişeceklerse, o statüye ait öğrenci numaraları ile Blackboard sistemine gireceklerdir.

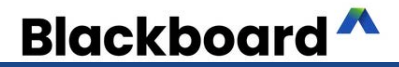

### **BLACKBOARD ARAYÜZÜ**

Institution Page (Kurum Sayfası): Yararlı kaynaklar, linkler ve üniversite ile ilgili diğer önemli içerikleri bulabilirsiniz.

Profile Page (Profil Sayfası): Kişisel bilgilerinizi yönetmenize, bildirim ve gizlilik ayarlarınızı değiştirmenize imkân sağlar.

Activity Stream (Etkinlik Akışı): Bütün dersleriniz için neyin yeni ve neyin gerekli olduğunu gösterir. Ayrıca doğrudan ders etkinliklerinize geçiş yapmanızı da sağlar.

Courses (Dersler): Derslerinize erişiminizi ve onları arama, filtreleme ve hatta favori listesi oluşturarak ilgili dönemdeki derslerinizi listenin başına taşıma olanağı sağlar.

Organizations (Topluluk Sayfası): TLC tarafından, öğretimsel destek vermek ve seminerler hakkında bilgiler sunmak amacıyla öğrenciler için hazırlanmış topluluk sayfasına erişebilirsiniz.

Calendar (Takvim): Tüm derslerinizi, organizasyonları, kurum ve kişisel etkinlikleri kolayca görebilirsiniz. Etkinliklerinizi güne, haftaya veya aya göre görüntüleyebilirsiniz.

Messages (Mesajlar): Bütün dersleriniz için tüm mesajları tek bir sayfada görüntüleyebilir ve yeni mesaj oluşturabilirsiniz.

Marks/Grades (Notlar): Blackboard üzerinde teslim ettiğiniz ödev ve sınavlardan aldığınız puanları ve her ders için genel not durumunuzu gösterir.

### Blackboard ^

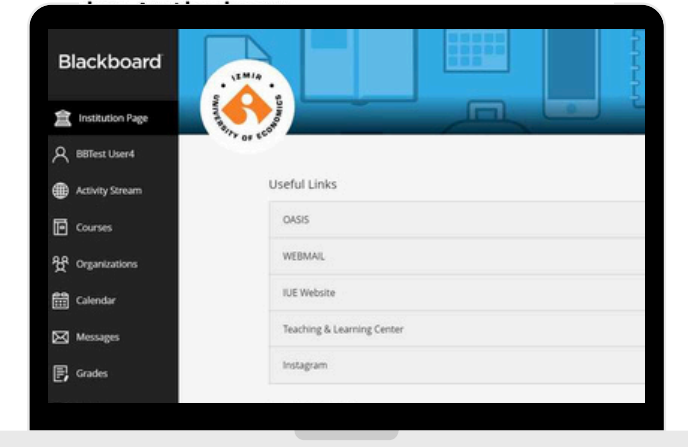

Institution Page (Kurum Sayfası) yararlı kaynaklar, linkler ve üniversite ile ilgili diğer önemli içeriklere erişebilirsiniz.

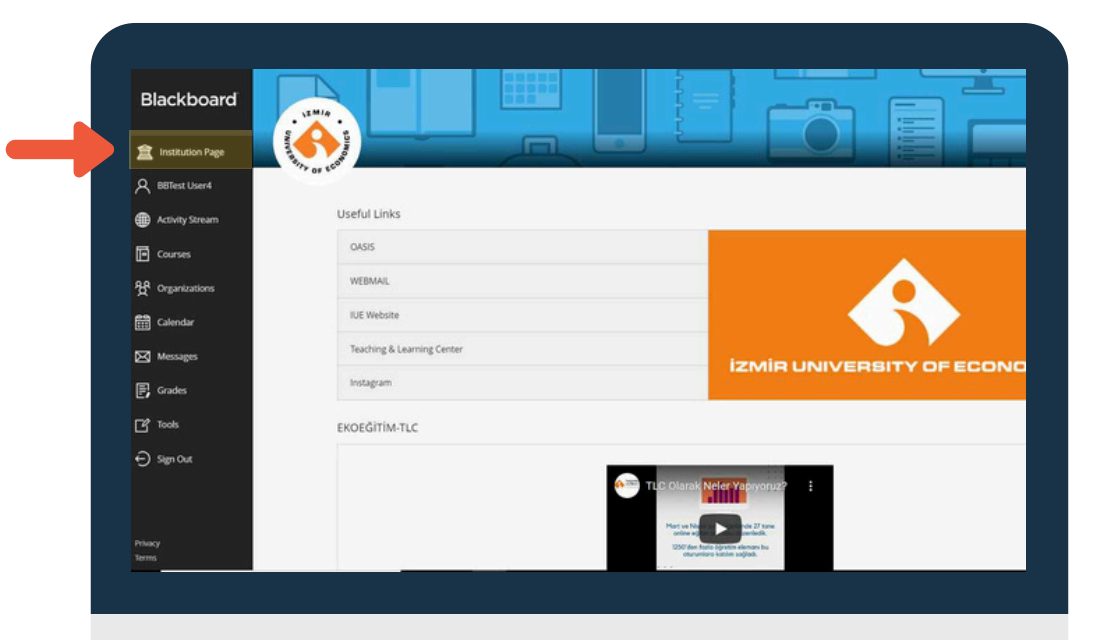

Profile Page (Profil Sayfası) ile kişisel bilgilerinizi yönetebilir ve bildirim ayarlarınızı değiştirebilirsiniz.

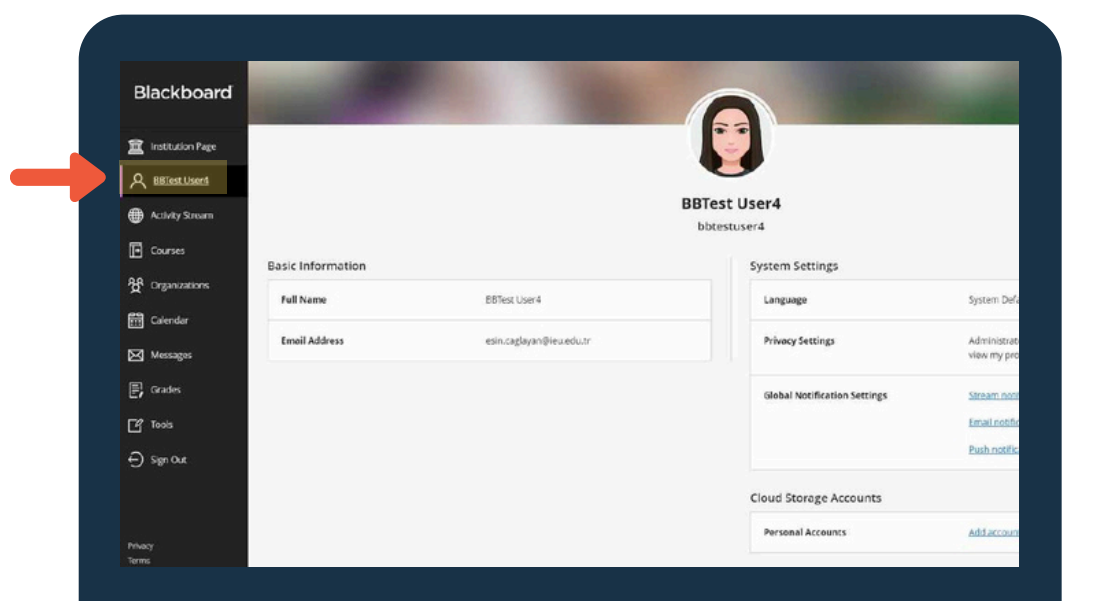

Activity Stream (Etkinlik Akışı) Tüm derslerinizde yakın zamanda yapılan yüklemeler ve önemli tarihlere hızlı bir şekilde erişmek için kullanabilirsiniz.

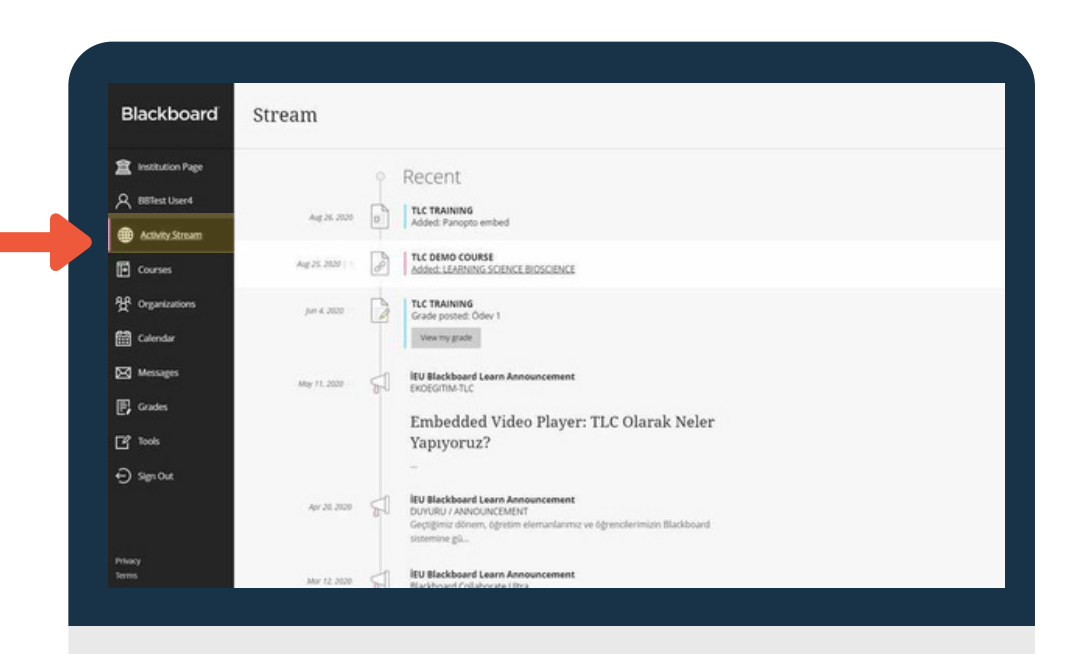

Courses (Dersler) Paneli Derslerinizi liste olarak görebilir ya da bu görünümü değiştirerek kutu şeklinde de görüntüleyebilirsiniz.

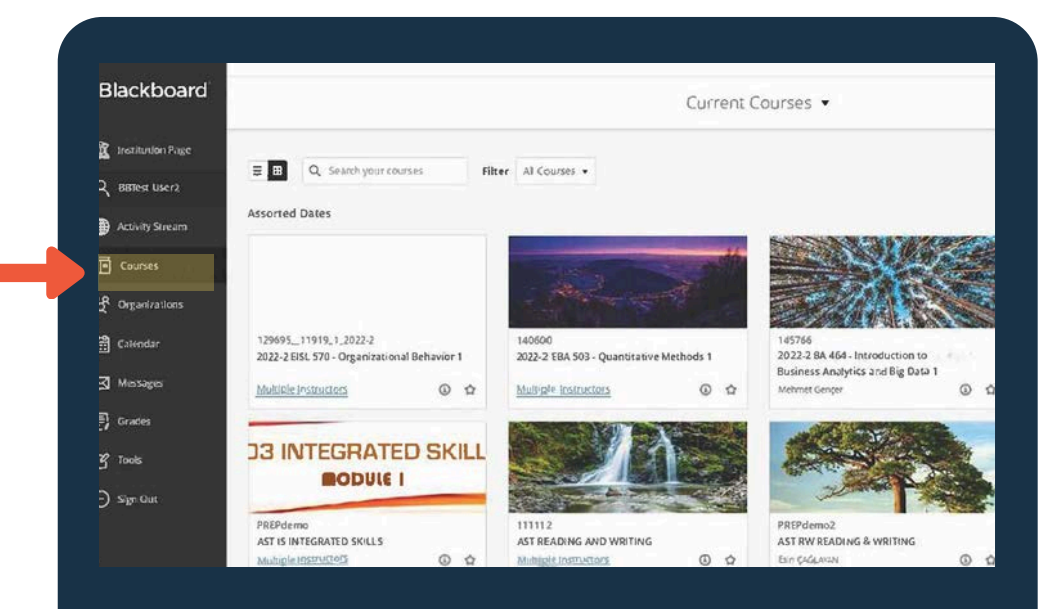

Çeşitli filtreler kullanarak derslerinizi arayabilirsiniz. Aradığınız dersi bulduktan sonra, favorilerinize eklemek için yıldıza <del>/</del> tıklayınız! Favorilerinize aldığınız dersi ekranın en üstünde göreceksiniz.

| Blackboard       | Courses                                                                       |            |                                    |                    |
|------------------|-------------------------------------------------------------------------------|------------|------------------------------------|--------------------|
| Institution Page |                                                                               |            |                                    | Current Courses 💌  |
| Q BBTest User2   |                                                                               |            |                                    |                    |
| Activity Stream  | E E Q Seárch your courses                                                     | Filter     | All Courses •                      |                    |
| Courses          | Assorted Dates                                                                |            | All courses<br>Courses I am taking |                    |
| Organizations    | 12969511919_1_2017-1<br>2023-2 EISL 570 - Organizational Behavior 1           | Origin 2 , | Open courses                       |                    |
| 🛗 Calendar       | Multigle matruttons   Moreinto +                                              |            | onpereo con ala                    |                    |
| Messages         | 140500                                                                        |            |                                    |                    |
| 🗊 Grades         | 2023-2 EBA 503 - Quantitative Methods 1<br>Multiple Instructors   More into 🛩 | Onginal (  | Course View                        |                    |
| Taols            | 145765                                                                        |            |                                    |                    |
| ) sign Out       | 2023-2 BA 464 - Introduction to Business A                                    | nalytics a | nd Big Data 1 Original Cour        | 18 <sup>1,11</sup> |

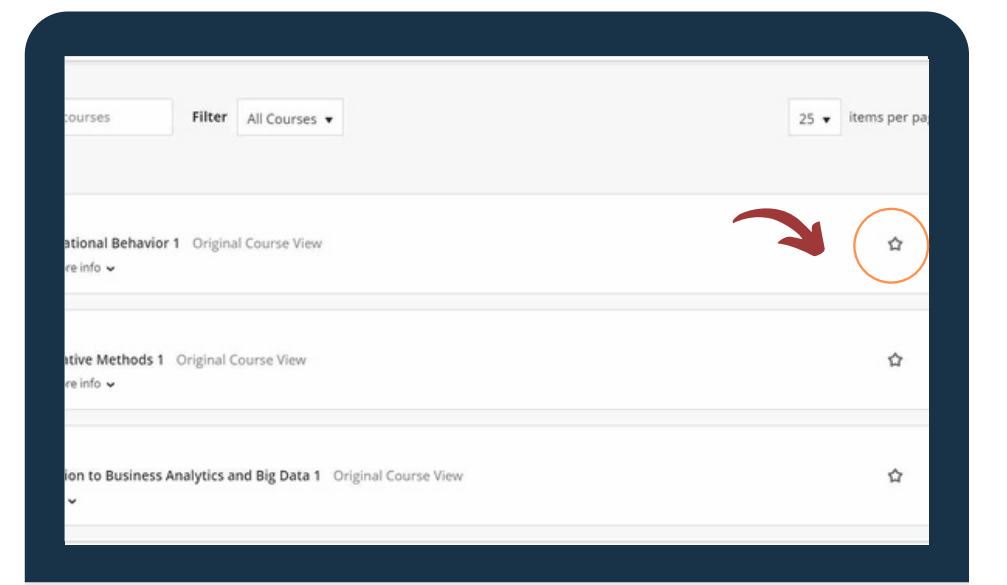

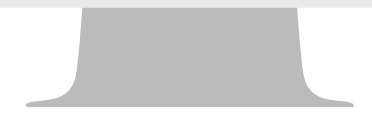

Organizations TLC tarafından, öğretimsel destek vermek ve seminerler hakkında bilgiler sunmak amacıyla öğrenciler için hazırlanmış TLC Organizations for Students topluluk sayfasına erişebilirsiniz.

| Blackboard       | Organizations                                         |                 |
|------------------|-------------------------------------------------------|-----------------|
| Institution Page | Current                                               | Organizations 🔻 |
| A BBTest User4   |                                                       |                 |
| Activity Stream  | Q Search your organization Filter All Organizations - |                 |
| Courses          | Assorted Dates                                        |                 |
| 웑 Organizations  | TLCorg<br>TLC Organization for Students               |                 |
| Calendar         | Multiple Leaders   More info -                        |                 |
| Messages         |                                                       |                 |
| Grades           |                                                       |                 |
| Tools            |                                                       |                 |
| ⊖ Sign Out       |                                                       |                 |
|                  |                                                       |                 |

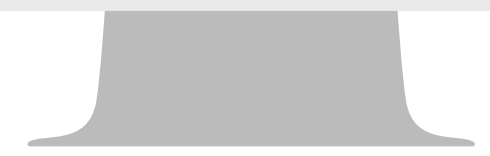

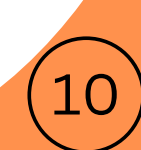

Messages (Mesajlar) Bütün dersleriniz için tüm mesajları tek bir sayfada görüntüleyebilir ve yeni mesaj oluşturabilirsiniz.

| $\sim$       | сын саугауан    |                                                              |
|--------------|-----------------|--------------------------------------------------------------|
| ۲            | Activity Stream | 2D23-2 EISL 570 - Organizational Behavior 1                  |
| ē            | Courses         | ID: 129695_11919_1_202D-2                                    |
| <del>ያ</del> | Organizations   | 2023-2 BME 301. Biomaterials 1                               |
| <b>*</b>     | Calendar        | ID: 140600<br>O Messages                                     |
| $\boxtimes$  | Messages        | 2023-2 IA 302 - Interior ArchitectureStudio II 2             |
| E,           | Grades          | 1D. 32975_202D<br>O Messages                                 |
| C            | Tools           | 2023-2 BUS 220 - Data Analytics for Business and Economics 1 |
| 20           | Admin           | 1D. 32975_202D<br>O Messages                                 |
| Ð            | Sign Out        | -<br>Demo Course                                             |

Marks/Grades(Notlar) sayfasından Blackboard üzerinde teslim ettiğiniz ödev ve sınavlara ilişkin puanlarınıza erişebilirsiniz.

| Blackboard         | Current Courses and (<br>•  | Organizations     |
|--------------------|-----------------------------|-------------------|
| 1 multifulion Page | τις<br>TLC Demo Course      | -/100             |
| Activity Stream    | 2 meterg times              |                   |
| Courses            | Your recently graded work w | llt appear here   |
| 옆 Organizations    |                             | View all work (2  |
| Catendar           |                             |                   |
| Messages           | TLC Demo Course3            |                   |
| Grades             | Recent Grades               |                   |
| 🔘 Tools            | cec cec                     | 63.2 / 100        |
| ⊖ Sign Out         | ametest                     | 8/20              |
| Philip             |                             | View all work (10 |

#### Blackboard Üzerinden Ödev Gönderme

Ders menünüzde, ödevin bulunduğu içerik alanını seçiniz. Örneğin, öğretim elemanı "Assignments" içerik alanında ödev oluşturmuş olabilir.

Öğretim elemanı tarafından oluşturulan ödevin ismine tıklayınız.

Upload Assignment sayfasından yönergeleri, son tarihi, olası puanları gözden geçiriniz ve varsa, öğretim elemanı tarafından sağlanan dosyaları indiriniz. Yönergeyi dikkatle okuyunuz.

Ders menü yapısı hakkında bilgi edinmek için dersi veren öğretim elemanına danışabilirsiniz.

| • | TLC DEMO COURSE 🛛 🗎                                                                              | Assignments                                                                                                    |  |
|---|--------------------------------------------------------------------------------------------------|----------------------------------------------------------------------------------------------------|--|
|   | Home Page<br>Announcements<br>Content<br>Assignments<br>Groups<br>Discussions<br>TLC<br>Calendar | Project 1         Attached Files: Instructions.docx (13.089 KB)         Write an essay on the causes of air pollution.         Your essay must not exceed 1000 words.         The due date is March 17, 9 pm. |  |
|   |                                                                                                  | Watch Video    Principles of Marketing Strategy User: n/a - Added: 9/18/11 Exercise #Atomore #Evenus                                                                                                    |  |

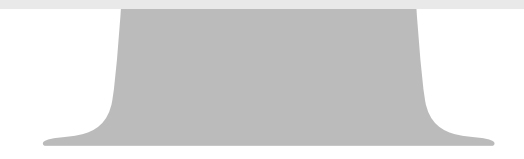

"Browse My Computer" sekmesini tıklayınız ve eklemek için ödev dosyanızı seçiniz. Yanlış dosya seçerseniz, "Do not Attach" sekmesine tıklayarak bunu kaldırabilirsiniz. Ödevinizi gönderirken "Submit" tuşuna basmayı unutmayınız. Submit tuşuna bastıktan sonra ekranda ödev gönderimini onaylayan bir başarı iletisi ve teslim kodu görünecektir. Bu kod üniversite e-posta adresinize de teyit amaçlı gönderilir.

Submit tuşuna <u>basmazsanız</u>, ödeviniz öğretim elemanına <u>ulaşmayacaktır</u>.

Daha detaylı bilgi için <u>buraya</u> tıklayabilir ya da Blackboard Learn üzerinde TLC Organization for Students sayfasını ziyaret edebilirsiniz.

(TLC Organization for Students sayfası hakkında detaylı bilgi için sayfa 17'ye gidiniz.)

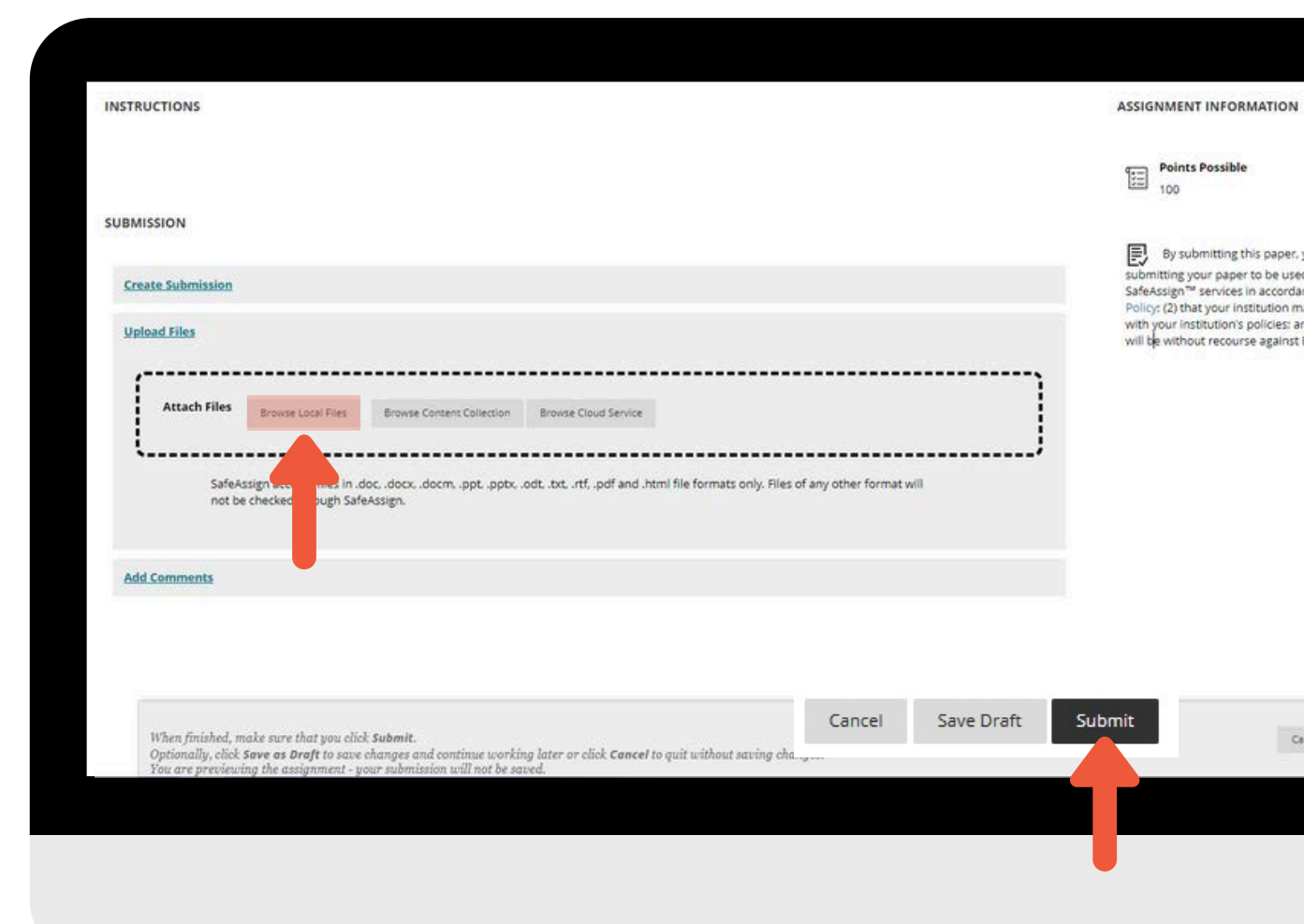

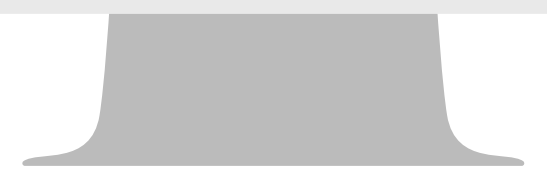

13

### BLACKBOARD DERS SAYFASI ÜZERİNDEN NOTLARIMA/PUANLARIMA NASIL ERİŞEBİLİRİM?

Blackboard üzerindeki dersinizin menüsünden My Grades (Notlarım) paneline eriştiğinizde, derslerinize ait notları görebilirsiniz.

Ekranın sol tarafında yer alan panelden, All Courses veya Last Graded'e göre sıralayabilirsiniz.

Graded Items listesinin üzerinde, All, Graded, Submitted'i seçerek listeyi daraltabilirsiniz.

| Communication:                           |                                  |
|------------------------------------------|----------------------------------|
| nnouncements<br>nstructor - Office Hours | My Announcements                 |
|                                          | No Course or Organisation Announ |
| Content:                                 |                                  |
| rials and Videos                         |                                  |
| sments                                   | What's New                       |
|                                          |                                  |
| nt Tools:                                | Courses/Organisations (1)        |
| les                                      |                                  |

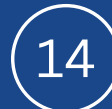

#### ZOOM

Zoom, internet bağlantısı sayesinde video konferans yapılabilen, gerçek zamanlı çevrimiçi öğrenmeyi sağlayan etkileşimli bir platform ve sanal sınıf aracıdır. Bu araç ile öğretim elemanları ve öğrenciler sanal sınıf ortamında eş zamanlı bir araya gelebilmektedir.

> Daha detaylı bilgi için <u>buraya</u> tıklayabilirsiniz.

| o e                       | Home Page                                            |
|---------------------------|------------------------------------------------------|
| Home Page                 |                                                      |
| Communication:            | My Announcements                                     |
| Announcements             | No Course or Organisation Announcements have been po |
| Instructor - Office Hours |                                                      |
| Online Sessions           | What's New                                           |
| Course Content:           |                                                      |
| Panopto Video             | Courses/Organisations (1)                            |
| Student Tools:            |                                                      |
| My Grades                 | Needs Attention                                      |
| Help                      |                                                      |
|                           | No Notifications                                     |

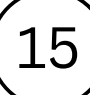

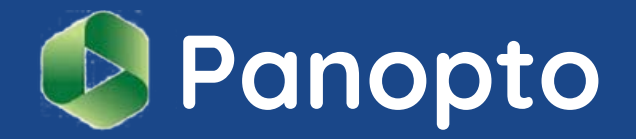

Panopto<sup>\*</sup> video kaydı, ekran kaydı, canlı görüntü akışı ve yayını ve de video içerik yönetimi imkânları sunan bir ders kayıt platformudur.

Panopto, öğretim elemanlarının ders oturumlarını ve ders esnasında kullandıkları görsel materyalleri (powerpoint sunusu ve diğer yazılım uygulamaları) kaydederek paylaşmalarını sağlar.

Herhangi bir nedenle derslere katılamadığınızda, bulunduğunuz ortamdan bilgisayarınızı ya da akıllı cihazınızı kullanarak ders oturumlarını izleyebilir ya da tam kavrayamadığınız konuları, daha sonra ilgili ders oturumunun video kaydını izleyerek öğrenebilirsiniz.

Panopto, öğrenme yönetim sistemi olan Blackboard ile entegre bir şekilde çalışmaktadır ve ders video kayıtları sadece ilgili derse kayıtlı öğrencilerin erişimiyle sınırlandırılmıştır. Ders video kayıtlarına ulaşmak için öncelikle Blackboard'a girin ve video kayıtlarını görmek istediğiniz dersi seçin.

| 3lackboard       | Courses                                                                                                    |
|------------------|----------------------------------------------------------------------------------------------------|
| Institution Page | Current Courses 💌                                                                                                    |
| BBRest Uver4     |                                                                                                    |
| ) ActivityStream | Q Search your courses     Filter All Courses +                                                                              |
| Courses          | Assorted Dates                                                                                                    |
| Crganizations    | 140600<br>2022 2 586 505 - Open Kasher Methods 1 - Opening County Mary                                                      |
| Calendar         | Mutiple Instation   More                                                                                                    |
| Mensages         | 142052                                                                                                    |
| Grades           | 2022-2 SKC 501 - The Her of Course View Vorkers and Pacient Safety 1 Original Course View<br>Middle Instructions   www.mea. |
| Taols            | analyzes 1                                                                                                    |
| ) Sign Out       | AST IS INTEGRATED SKILLS 2 Drightal Course View                                                                             |

Seçtiğiniz dersin menüsünde bulunan Panopto Video bağlantısına tıklayın.

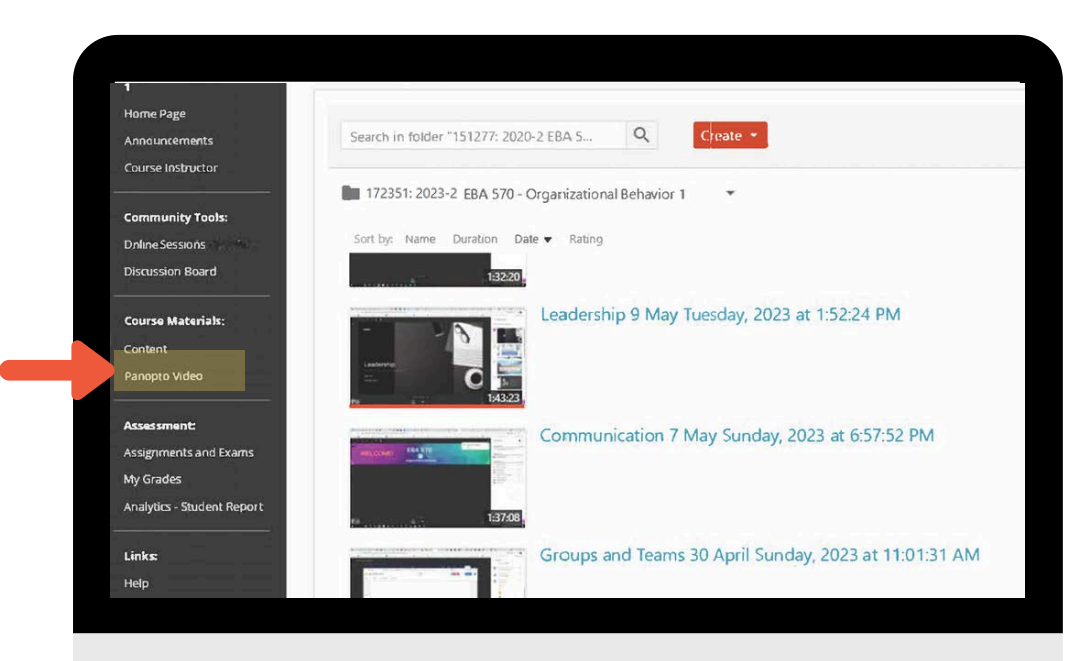

Yandaki görselde gösterildiği üzere yeni bir sayfa yüklenecek ve Panopto videolarını bu kısımdan izleyebileceksiniz.

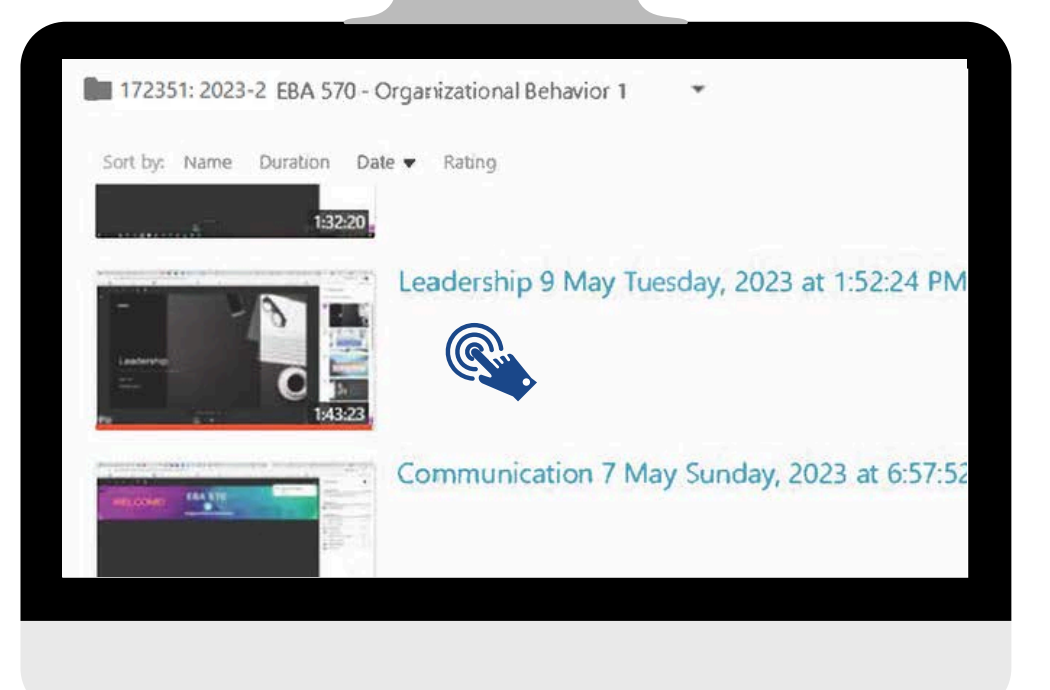

### EKOEĞİTİM - Öğretme ve Öğrenme Merkezi (TLC)

#### Öğretme ve Öğrenme Merkezi (TLC),

Üniversitemizin "eğitimde mükemmellik" stratejik hedefi doğrultusunda kurulmuş bir araştırma ve uygulama merkezidir.

TLC, öğrenci ve öğretim elemanlarına öğretim süreçlerinde destek ve eğitim sağlamaktadır.

TLC tarafından hazırlanmış ve derlenmiş kılavuzlara <u>https://www.ieu.edu.tr/tlc/tr/ogrenciler-icin</u> adresinden erişebilirsiniz.

| enciler İçin Akıllı Kampüs Destek                      | Ana Sayta                                                                                                    |
|--------------------------------------------------------|----------------------------------------------------------------------------------------------------|
|                                                        | Yönetim Kurulu                                                                                                    |
| AKILLI KAMPÜS ÖĞRENCİ KILAVUZU                         | Ekibimiz                                                                                                    |
| ZOOM S                                                 | Öğrenciler için                                                                                                    |
| РАНОРТО                                                | Akademisyenler için                                                                                                    |
|                                                        |                                                                                                    |
|                                                        | Akilli Kampüs Destek                                                                                                    |
| 8                                                      | Akıllı Kampüs Destek<br>Akıllı Kampus Hakkındı                                                                                                    |
| DAHA FAZLA BILGI IÇIN<br>TLC ORGANIZATION FOR STUDENTS | Akıllı Kampüs Destek<br>Akıllı Kampus Hakkınd<br>Öğrenciler İçin                                                                                                 |
| DAHA FAZLA BILGI IÇIN<br>TLC ORGANIZATION FOR STUDENTS | Akıllı Kampüs Destek<br>Akıllı Kampus Hakkındı<br>Öğrenciler İçin<br>Akademisyenler İçin                                                                         |
| DAHA FAZLA BILGI IÇIN<br>TLC ORGANIZATION FOR STUDENTS | Akıllı Kampüs Destek<br>Akıllı Kampus Hakkındı<br>Öğrenciler İçin<br>Akademisyenler İçin<br>Bir Bakışta Akıllı Kampi                                             |
| DAHA FAZLA BILGI İÇİN<br>TLC ORGANIZATION FOR STUBENTS | Akıllı Kampüs Destek<br>Akıllı Kampus Hakkınd<br>Öğrenciler İçin<br>Akademisyenler İçin<br>Bir Bakışta Akıllı Kampu<br>Etkinlikler / Duyurula                    |
| DAHA FAZLA BİLGİ İÇİN<br>TLC ORGANIZATION FOR STUDENTS | Akıllı Kampüs Destel<br>Akıllı Kampus Hakkınd<br>Öğrenciler İçin<br>Akademisyenler İçin<br>Bir Bakışta Akıllı Kamp<br>Etkinlikler / Duyurula<br>Dijital Rozetler |

18

### Ekoeğitim- Öğretme ve Öğrenme Merkezi (TLC)

Ayrıca Blackboard Learn üzerinde Organizations panelinden erişeceğiniz TLC Organization for Students sayfasını da sıklıkla ziyaret etmenizi öneririz.

### **Akademik Seminerler**

Öğretme ve Öğrenme Merkezi (TLC), etkili öğrenmeyi desteklemek için akademik seminerler düzenlemektedir.

Akademik seminerler, tüm öğrencilerimize açıktır.

Seminerler, öğrencilere üniversite hayatında ihtiyaç duydukları zaman yönetimi, sınav kaygısı gibi çeşitli konularda destek sağlamayı ve mezuniyete doğru yapacakları iş başvuru ve görüşmelerinde başarılı olmak için gereken bilgi ve becerileri kazandırmayı hedefler.

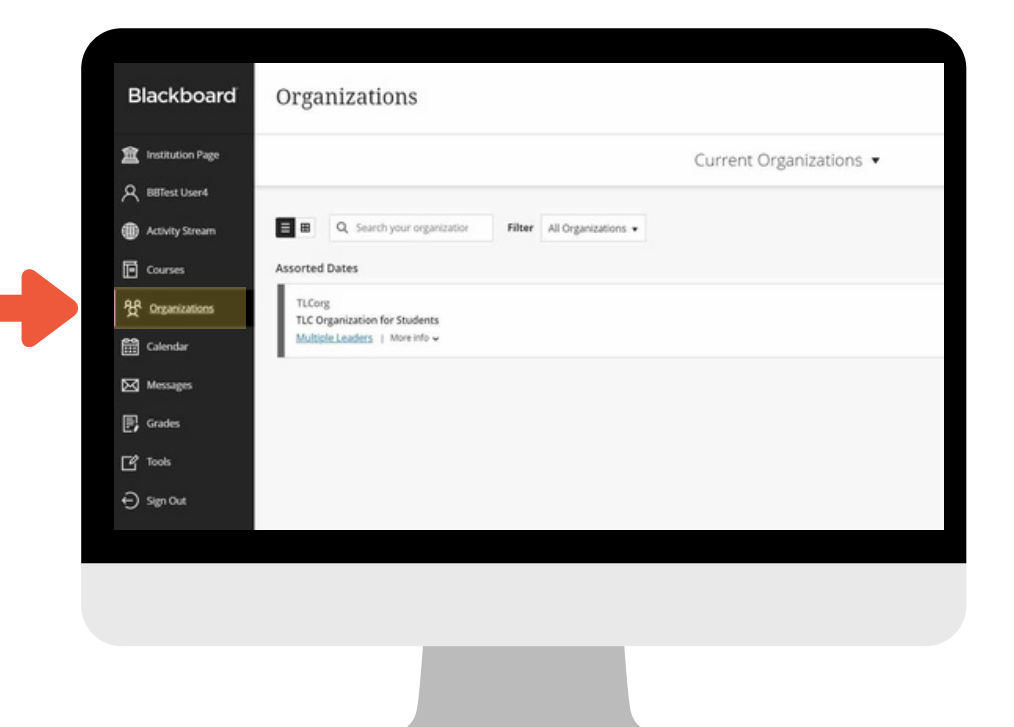

Akademik seminerlerin takvimine TLC web sayfamızdan veya Blackboard üzerinde Organizations panelinden erişeceğiniz TLC Organization for Students sayfasından ulaşabilirsiniz.

Kayıt yaptırmak için <u>TLC@ieu.edu.tr</u> adresine e-posta gönderebilirsiniz.

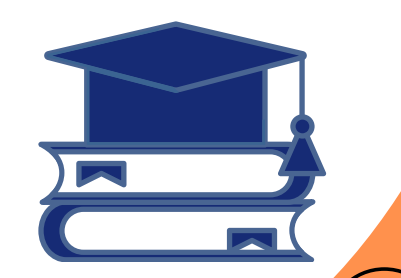

19

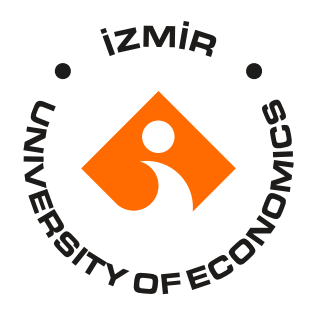

### ÖĞRENCİ DAVRANIŞ İLKELERİ

İzmir Ekonomi Üniversitesi (İEÜ), öğrenme, öğretme, araştırma ve diğer akademik faaliyetlerde en yüksek standartları benimseyen bir kurumdur. Üniversitemiz saygı, dürüstlük, çeşitlilik ve kapsayıcılık değerlerine önem verir ve tüm üyelerin - öğrenciler, öğretim üyeleri ve personel - bu değerleri iletişim ve etkileşimlerinde gözetmelerini bekler.

İEÜ, öğrencilerine akademik başarıları için gerekli destek ve rehberlik sağlamaktadır. Öğrenci Davranış İlkeleri, tüm öğrenciler için olumlu, destekleyici ve kapsayıcı bir öğrenme ortamı sağlamak üzere öğrencilerden beklenen davranışları özetlemektedir. İEÜ'ye kaydolarak öğrenciler, bu belgede belirtilen ilkeleri de içeren tüm Üniversite yönetmelik ve yönergelerine uyma sorumluluğunu gönüllü olarak kabul ederler.

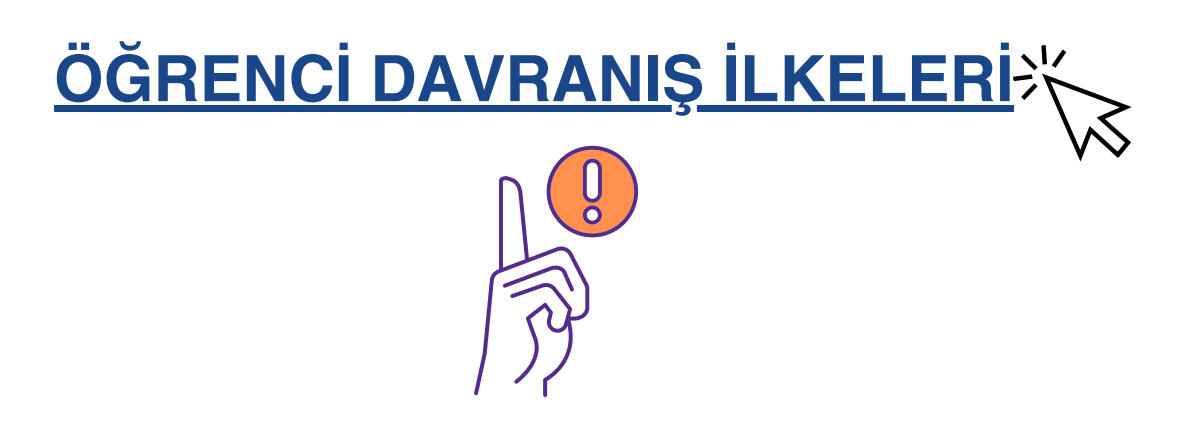

# Merkezimiz

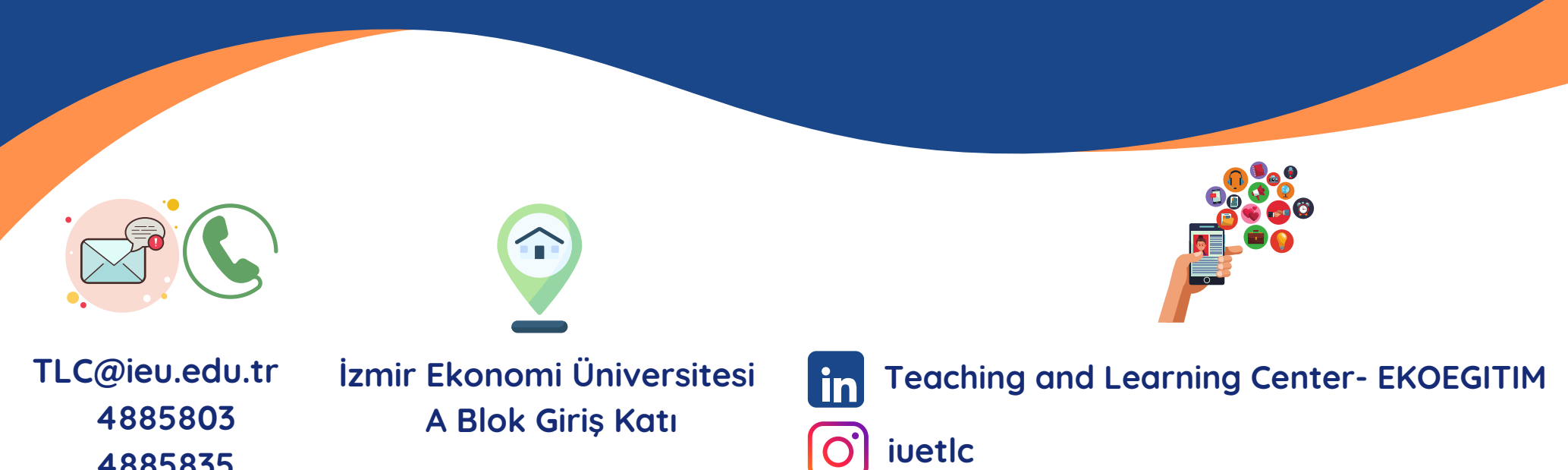

Duyuru ve etkinliklerimizden haberdar olmak için bizi sosyal medyada takip etmeyi unutmayın!

4885835

4888225

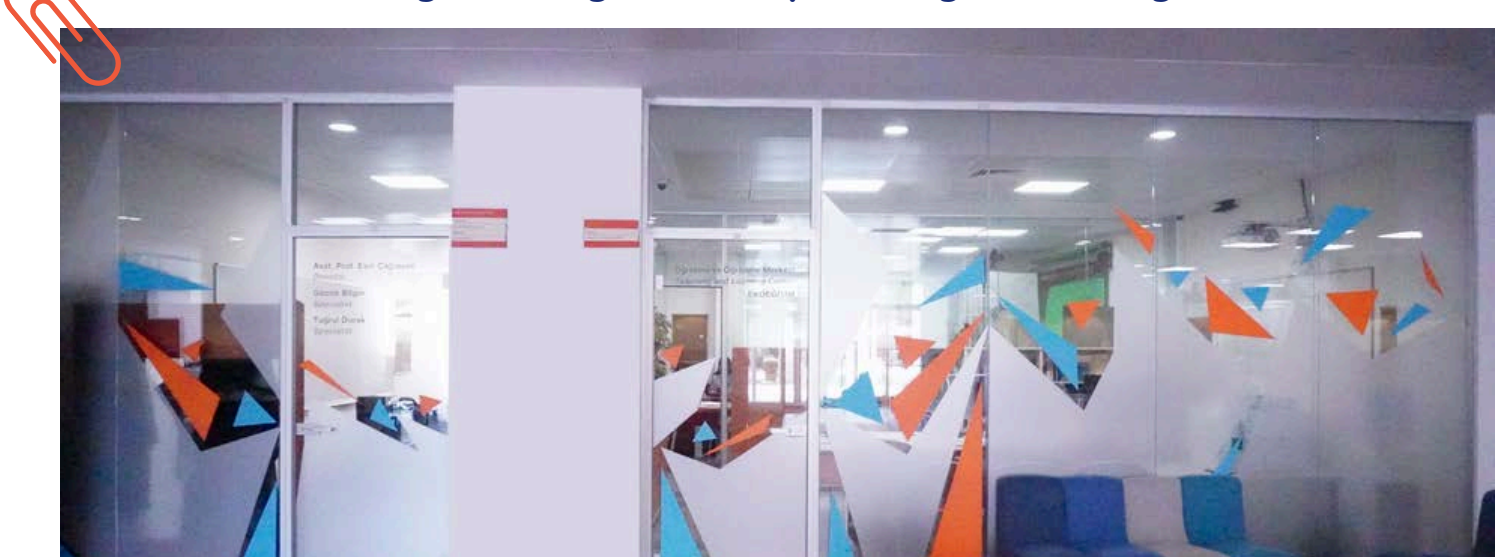

21